# **Chapter 3 Notes:**

# **CREATING THE sample\_app:**

- Make sure you're in the workspace
- rails \_5.0.1\_ new sample\_app
- cd sample\_app
- Edit Gemfile
- bundle update
- bundle install --without production
- git init
- git add -A
- git commit -m "Initialize repository"
- Edit the README.md
- git commit -am "Improve the README" ← -am = -a (all) and -m (message) tags combined
- Manually Create Repository on BitBucket (ideally named the same as the app name in Cloud9)

#### THEN DO THIS: (author of the tutorial recommends)

- git remote add origin git@bitbucket.org:<username>/sample\_app.git
- git push -u origin --all

#### OR DO THIS: (BitBucket recommends)

- git remote add origin ssh://git@bitbucket.org/<username>/sample\_app.git
  - git push -u origin master

Both ways work, but don't just believe me, test both! The differences are in red!

#### NEXT:

- Add the "Hello world!" function in app/controllers/application\_controller.rb (Listing 3.4)
- Edit the config/routes.rb to include 'application#hello'
- git commit -am "Add hello"
- git push
- heroku create
- git push heroku master
- heroku logs if you run into problems at Heroku, use this command to start fixing them!

# **NEW Material:**

<u>Static pages</u> - web pages with only *static* HTML, which means the web page's content will not change (as opposed to *dynamic* HTML which allows the web page to change when certain events occur)

- git checkout -b static-pages (Makes a new BRANCH called "static-pages")
- *rails generate controller StaticPages home help* (Generate StaticPages controller with Home and Help actions, which we'll turn into web pages)
- git add -A
- git commit -m "Add a Static Pages controller"
- git push -u origin static-pages
- git push
- Edit HTML in created Home and Help pages found in app/views/static\_pages

# Writing Your First Test And Finishing the App: (and creating the About page the hard way)

- Is test/controllers/ (Should list the test file)
- Add this to test/controllers/static\_pages\_controller\_test.rb:

- test "should get about" do
- get static\_pages\_about\_url
- assert\_response :success
- end
- *rails test* (Will tell you how many tests the program is passing or failing. The author uses this command to tell us when we've finished fully implementing the About page.)
- Add get 'static\_pages/about' to config/routes.rb
- Add empty about function to app/controllers/static\_pages\_controller.rb
- Create about.html.erb file in app/views/static\_pages.
  touch app/views/static\_pages/about.html.erb is the command to create the file if you don't manually create it in the Cloud9 file editing system.
- *mv app/views/layouts/application.html.erb layout\_file* (m for *move*; won't normally do this)
- Add assert\_select "title", "Home | Ruby on Rails Tutorial Sample App" to each test
- *rails test* (Should return 3 tests and 3 failures.) Pass the tests by editing the HTML of the three web pages.
- Change the *root* in routes.db to '*static\_pages#home*' to make the *home* the homepage.
- NOTE: I did leave out some HTML editing and testing. It isn't new information necessarily if you're familiar with HTML. If you are not familiar with HTML, the author suggests a site to check out!
- *mv layout\_file app/views/layouts/application.html.erb* (Don't normally use this again)
- git add -A
- git commit -m "Finish static pages"
- git checkout master
- git merge static-pages
- git push
- rails test
- git push heroku
- The app is deployed!

### My deployed sample\_app: (Chapter 4 overwrites the Chapter 3 sample\_app)

https://apple-crisp-25148.herokuapp.com/ (I like the standard URLs for some reason!)

### HOW TO RUN APP LOCALLY without git pushing to BitBucket and Heroku:

*rails server -b* P - p PORTClick on Window  $\rightarrow$  click on Share  $\rightarrow$  click on the Application link under "Links to Share"  $\rightarrow$  Open **Don't forget to Ctrl-C in the terminal when you're done!** Otherwise, you'll get many errors later!

# HOW TO UNDO CODE GENERATION:

To undo a "rails generate ..." call, use "rails destroy ..."

rails generate controller StaticPages home help rails destroy controller StaticPages home help

AND/OR:

rails generate model User name:string email:string rails destrov model User

To undo a "*rails db:migrate*" call, use "*rails db:rollback*" to undo 1 migration or "*rails db:migrate VERSION=0*" to undo all migrations. Note: the '0' can be changed to 1 or 2 or... based on how many migrations you've done. The counter starts at 0 and is incremented every time you do a migrate.